## セミナーご視聴方法

## 1. ご利用がはじめての方の方はこちらから

ご利用がはじめての方は「はじめての方はこちら」をクリックして 参加登録をしてください。

ご所属の属性を選び、お名前、所属組織名、メールアドレス等を ご入力いただき、登録をいただきます。

登録確認メールが届きますので、 メールに記載しているメールアドレスとパスワードで サインインをお試しください。

このメールアドレスとパスワードは今後もサインインいただく際に使いますので忘れないところにメモをしておいてください。

当日 20 分前に、プログラムのバナーの下に赤色の「視聴」ボタンが 表示されます。そちらをクリックしてご視聴ください。 オンライン講演会場 https://conference-park.jp/conference/37

\*ご視聴いただ<アプリは Zoom です。

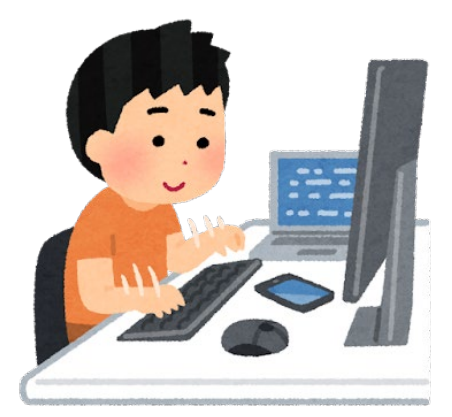

## 2. すでに登録済みの方はこちらから

オンライン講演会場(サインインをお願いします) https://conference-park.jp/conference/37

当日 20 分前に、プログラムのバナーの下に赤色の「視聴」ボタンが表示されます。 そちらをクリックしてご視聴ください。

\*ご視聴いただくアプリは Zoom です。

## 3. カンファレンスパークのサインインパスワードを忘れた場合

パスワード再発行の URL https://conference-park.jp/password/reset

上記 URL でご登録メールアドレスを入力し、 「パスワードリセットリンク送信」ボタンをクリックすると、 メールボックスにパスワード再発行の URL が 「noreply@conference-park.jp」から届きます。 \*受信ボックスで確認いただけない場合は、 迷惑メールに入っている可能性があります。

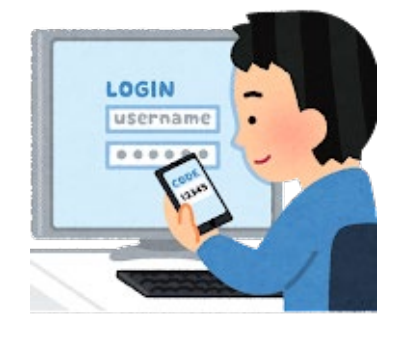

その URL をクリックして、8 文字以上の任意の文字列で新しいパスワードを設定し、 サインインをお試しください。

★Zoom アプリの準備

本プログラムは、遠隔会議アプリ「Zoom」を使います。 当日までにダウンロードいただくか、ブラウザからアクセスいただく場合も、 以下のテストページで、接続確認をお済ませください。

テストページ <u>https://zoom.us/test</u>